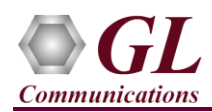

It is assumed that the T1/E1 Analyzer Hardware, Software and License installations are already performed referring to the purchased Hardware Installation Guide.

## MAPS<sup>™</sup> ISDN Application Verification

For functional verification, 2 instances of **MAPS<sup>™</sup> ISDN** application is configured on a single PC, as source and destination nodes. The following steps explain MAPS<sup>™</sup> ISDN configuration on the same PC in loopback mode to simulate ISDN call control scenario.

On the first instance, MAPS<sup>™</sup> is configured as **Switch**, and on the second instance, MAPS<sup>™</sup> is configured as **Subscriber** generating ISDN call control messages.

## Cross-connect T1/E1 Port #1 and Port #2 of the Hardware unit back-to-back using RJ48c loopback cable.

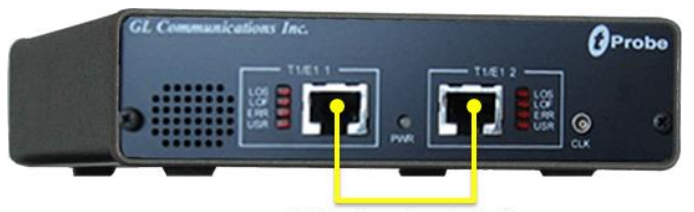

RJ48c Loopback Cable

• Click on the **T1/E1 Analyzer** icon created on the desktop (or) from the installation directory, click on **UsbNGT1.exe** and launch T1/E1 Analyzer application.

Note: The application may take some time to get started due to hardware and software initializations.

- Verify the following Interface settings in the T1/E1 main GUI
- For T1 Analyzer, configure Port #1 and Port #2 with the following Framing = ESF, Loopback = No Loopback, Termination = Terminate, Clock = Internal, Cross Port = Normal
- > For E1 Analyzer, configure Port #1 and Port #2 with the following

Framing = CCS, Loopback = No Loopback, Termination = Terminate, Clock = Internal, Cross Port = Normal

| 첼                              | T1 tPr                                                                                                    | obe Analyzer           |                      |          |                  | _ 🗆 🗙                            |
|--------------------------------|----------------------------------------------------------------------------------------------------|------------------------|----------------------|----------|------------------|----------------------------------|
| File Config View M             | Aonitor Intrusiv                                                                                                    | eTest Special Ap       | oplications          | Window   | Help             |                                  |
| × Port Framing                 | Loopback                                                                                                    | Termination            | Clock                | B8ZS     | Cross-port       | Set all cards as selected        |
| □ 1 ESF (193E)<br>2 ESF (193E) | No Loopback<br>No Loopback                                                                                                    | Terminate<br>Terminate | Internal<br>Internal | On<br>On | Normal<br>Normal | <- Double-click to change values |
|                                |                                                                                                    |                        |                      | ×        |                  |                                  |
|                                | T1/E1 Alar                                                                                                    | ms                     |                      | •        |                  |                                  |
| Reset                          | All Ports                                                                                                    | #1 #2                  |                      |          |                  |                                  |
| Sync Loss                      | <b>~</b>                                                                                                    |                        |                      |          |                  |                                  |
| Bipolar Violation              | - <u> </u>                                                                                                    |                        |                      | _        |                  |                                  |
| Frame Error                    | - <b>3</b> - 3                                                                                                    |                        |                      |          |                  |                                  |
| Blue Alarm                     | Ý .                                                                                                    | / /                    |                      |          |                  |                                  |
| Yellow Alarm                   | <ul> <li>Image: Image: Ima</li></ul> | / /                    |                      |          |                  |                                  |
| AIS                            | <ul> <li>Image: A start of the start of the start of</li></ul>  | / /                    |                      | _        |                  |                                  |
|                                | T1/E1 Statis                                                                                                    | tics                   |                      | •        |                  |                                  |
| Frequency (Hz)                 | 154                                                                                                    | 3999 1543999           |                      | -        |                  |                                  |
| Level (dBdsx)                  | C                                                                                                    | .396 0.368             |                      |          |                  |                                  |
| BPV Errors                     |                                                                                                    | 0 0                    |                      |          |                  |                                  |
| CRC Errors                     |                                                                                                    | 0 0                    |                      |          |                  |                                  |
| Frame Errors                   |                                                                                                    | 0 0                    |                      | _        |                  |                                  |
| Transmit Under Run             |                                                                                                    | 0 0                    |                      |          |                  |                                  |
| Receive Over Run               |                                                                                                    | 0 0                    |                      |          |                  |                                  |
| ==Bit/Frame Clock Slip==       |                                                                                                    |                        |                      |          |                  |                                  |

- Verify the Sync and Alarm Status between the ports are indicated in Green ✓ in T1/E1 Alarms pane. Click Yellow Reset button to reset the alarms.
- From T1/E1 Analyzer main window, invoke the WCS Server: Special Applications > Windows Client Server (WCS) > WCS Server.
- Configure WCS as follows -

GL Communications Inc.

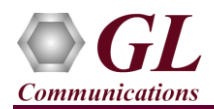

- Listen Port = 17080 (for T1 systems); 17090 (for E1 systems)
- $\blacktriangleright$  Messaging = Binary
- $\blacktriangleright$  Version = 4
- Click on **Start GL Server** button. Minimize the window.

# On the first MAPS™ ISDN (Switch) Instance

- From T1/E1 Analyzer main window, from Special Applications > Protocol Emulation > MAPS<sup>™</sup> ISDN
- While invoking the first MAPS<sup>™</sup> ISDN instance, verify the following in the **Protocol Selection** window -
  - Protocol Standard = ISDN
  - Protocol Version = ITU
  - Node = Switch. Click Ok
- This instance of MAPS<sup>™</sup> is configured for **Call Reception**
- By default, <u>Testbed Setup</u> window is displayed. Click *m* and select '1 Switch\_Card2' and check for the following parameter default values:
  - Channel Mapping = Timeslot Based
  - > T1/E1 Port Number = 2
  - $\blacktriangleright$  Signaling Timeslot = 16
  - Signaling Subchannel = 1..8
  - End User Configuration = Switch\_Profiles.xml
- From MAPS<sup>™</sup> ISDN main window, select **Configuration > Incoming Call Handler Configuration**. Verify that the **Recvcall.gls** script is loaded against the **SETUP** message. Close the window
- From MAPS<sup>TM</sup> ISDN main window, select **"Editor"** menu -> invoke **Profile Editor** window:
  - Click and load "Switch\_Profiles" file. Scroll down the left pane and select Card2TS01 profile. Set Card Number

= 2, and Timeslot = 1 parameter values. Click Save button.

In the same Profile Editor window, click and load "TrafficProfile" file. Scroll down the left pane and select Card2TS01 profile. Set Enable Traffic to AutoTraffic-File and Traffic Direction for AutoTraffic to Tx-Rx. Click

**Save** button.

Exit from the Profile Editor window.

#### On the second MAPS<sup>™</sup> ISDN (Subscriber) Instance

- From T1/E1 Analyzer main window, from Special Applications > Protocol Emulation > MAPS<sup>™</sup> ISDN
  - While invoking the second MAPS<sup>TM</sup> ISDN instance, verify the following in the Protocol Selection window -
    - Protocol Standard = ISDN
    - Protocol Version = ITU
    - Node = Subscriber. Click Ok
- This instance of MAPS<sup>TM</sup> is configured for **Call Generation**
- By default, <u>Testbed Setup</u> window is displayed. Click *m* and select '**1 Subscriber\_Card1**' and check for the configuration settings as below:
  - Channel Mapping = Timeslot Based
  - > T1/E1 Port Number =  $\mathbf{1}$
  - Signaling Timeslot = 16
  - Signaling Subchannel = 1..8
  - End User Configuration = Subscriber\_Profiles.xml
- From MAPS<sup>™</sup> ISDN main window, select "Editor" menu -> invoke Profile Editor window.

# GL Communications Inc.

818 West Diamond Avenue - Third Floor Gaithersburg, MD 20878

(V) 301-670-4784 (F) 301-670-9187 Web Page: http://www.gl.com/ E-Mail Address: info@gl.com

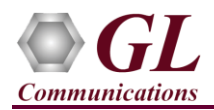

Click and load "Subscriber\_Profiles" file. From the left pane, select Card1TS01 profile. Set Card Number = 1, and Timeslot = 1 parameter values. Click Save button.

> In the same Profile Editor window, click *m* and load **"TrafficProfile"** file. From the left pane, select **Card1TS01** 

profile. Set **Enable Traffic** to **AutoTraffic-File** and **Traffic Direction for AutoTraffic** to **Tx-Rx**. Click **11** Save button.

- **Start** the test bed setup on both the MAPS<sup>TM</sup> instances
- <u>Note</u>: Once the test bed setup is started on both the instances of MAPS<sup>™</sup> ISDN (Switch and Subscriber), select **Reports** menu > invoke **Link Status** window. Verify that the **Link Status** is **UP** (indicated in Green color) before placing the call.

|         | Link Status |  |  |  |
|---------|-------------|--|--|--|
| Link Id | Link Status |  |  |  |
| 1       | UP          |  |  |  |

- In the second instance MAPS<sup>™</sup> ISDN (Subscriber) main window, click <sup>™</sup> Call Generation icon from the top toolbar
  - > By default, multiple call instances loaded with **Placecall.gls** script and **Card1TS\*\*** profiles respectively are displayed.
  - > Verify that **Parallel Execution** is enabled in the Call Generation window to execute the scripts simultaneously
  - Select the instance loaded with Placecall.gls script and Card1TS01 profile and click on the yellow <u>Start</u> button.
- Return to the first instance of MAPS<sup>TM</sup> ISDN (Switch), from the top toolbar, click **Call Reception** icon. Observe that the calls are automatically received in the **Call Reception** window running the Rx (**Recvcall.gls**) script.
- Wait for the calls to terminate, and verify the **Message Sequence** flow at both generation and reception end.
- Select any message in the ladder diagram and observe the respective decode message on the right pane for the respective message.

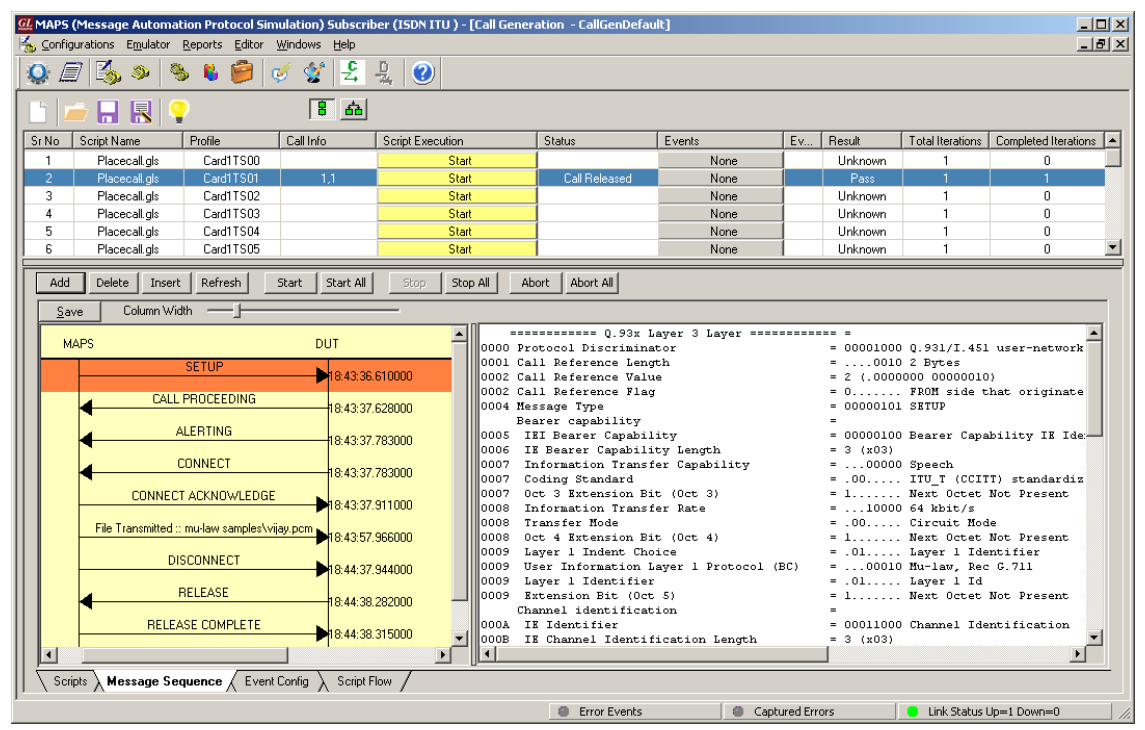